## CÁCH GHI CHƯƠNG TRÌNH TV BẰNG WINDOWS VISTA

Hệ điề

Hệ điều hành này được trang bị một trung tâm đa phương tiện (Windows Media Center) cho phép xem và ghi lại các show truyền hình với sự hỗ trợ của card chuyển tín hiệu.

Chuẩn bị:

- Máy tính dùng hệ điều hành Vista bản Home Premium hoặc Ultimate.

Card gắn trong TV Wonder 650. Ảnh: Dailytech

- Thẻ chuyển tín hiệu TV gắn trong như TV Wonder 650 (khoảng 130 USD) của ATI, TV-Card Digital (khoảng 38 USD) hoặc thẻ gắn ngoài như WinTV-HVR-950 (khoảng 130 USD) của hãng Hauppauge. Ngoài thị trường có loại hỗ trợ tín hiệu analog hoặc digital hoặc cả hai, do đó, người dùng căn cứ vào thiết bị và nhu cầu của mình để mua card phù hợp. Hauppauge

Thực hiện:

- Khởi động ứng dụng Windows Media Center.

- Chọn mục guide trong phần TV + Movies. (Nhấn Enter khi dùng bàn phím hoặc OK khi dùng điều khiển từ xa)

- Chọn kênh truyền hình muốn xem trên bảng hiển thị.

Các tùy chọn của Windows Vista Media Center

- Chọn cách thức ghi. Record: chọn một phần trong chương trình để ghi; Record Series: ghi tất cả các phần; Advanced Record: thiết lập các tùy chọn để ghi. Nên chọn Advanced Record để thiết lập một số yếu tố như tần số và chất lượng hình.

- Cuối cùng, chọn Record để bắt đầu quá trình ghi.

Nếu không dùng Windows Vista, người sử dụng vẫn có thể ghi lại các chương trình truyền hình vào máy tính bằng phần mềm bán kèm với các loại card chuyển tín hiệu TV trên thị trường. Những phần mềm này đều có tính năng chọn kênh, đặt giờ khá tiện dụng.